## China Life MPF Employer Online Account Submission of Contribution Information User Guide

Employer can submit contribution information via online account, including 2 methods:

- 1. Online Input
- 2. File Uploading

"Online Input" is equipped with calculation function, to assist in processing series of contribution circumstances (<u>The mandatory contributions of employer and employee</u> automatically calculated according to relevant income are applicable to monthly paid contribution period only. For non-monthly paid contribution period, please submit contribution information by upload file function of this website / email / mail / in-person.):

- a. Submitting Contribution Information for Current Member
- b. Submitting Contribution Information for New Member (not applicable to intra-group transferred member)
- c. Submitting Contribution Information for Member Attained Age 65 With Voluntary Contributions
- d. Submitting Information for Member Whose Employment is Terminated in Current Contribution Period
- e. Adding Member's Online Contribution Information
- f. Deleting Member's Online Contribution Information
- g. Revising Information of Previous Contribution Period (The mandatory contributions of employer and employee automatically calculated according to relevant income are only applicable to contribution period paid per calendar month (from 1st to the end of each month) for current members aged between 18 and 65, and not the first contributions.)

## **1. Online Input**

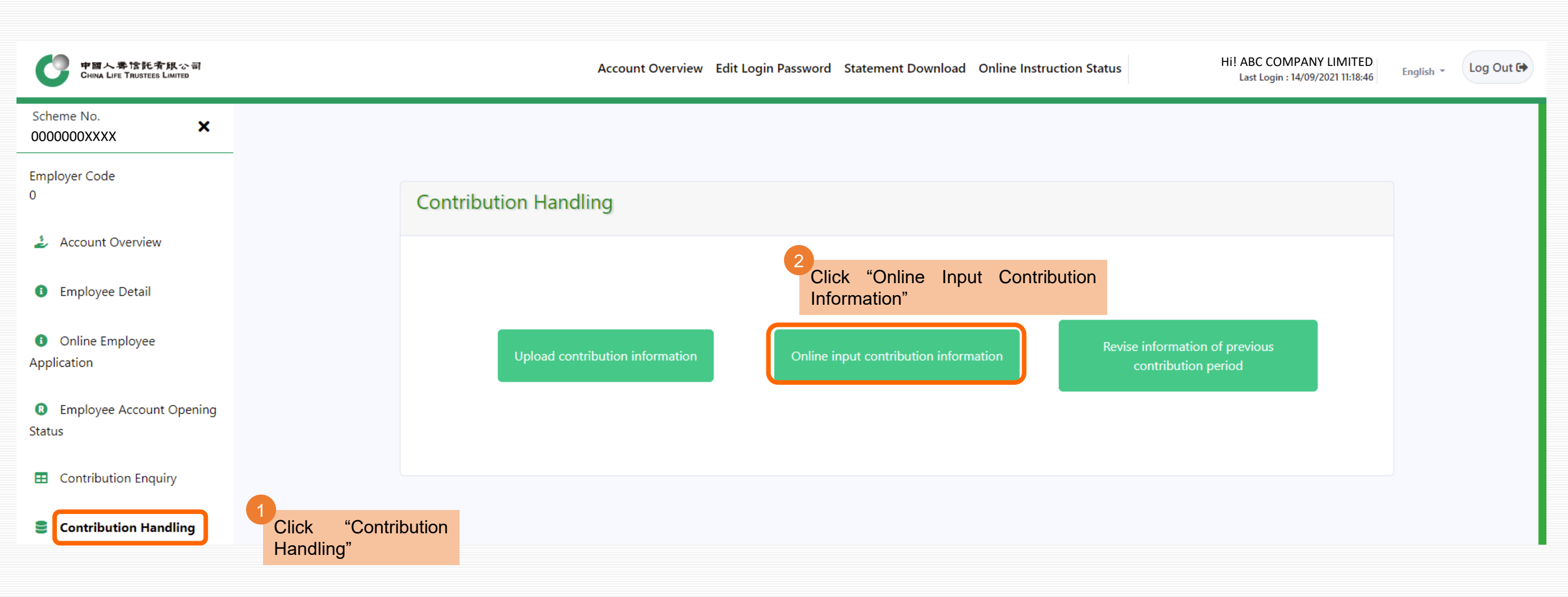

#### **1. Online Input**

<sup>3</sup>There are 4 tables on this webpage:

- New Member
- Current Member
- Member Attained Age 65 With Voluntary Contributions
- Member to be Deleted

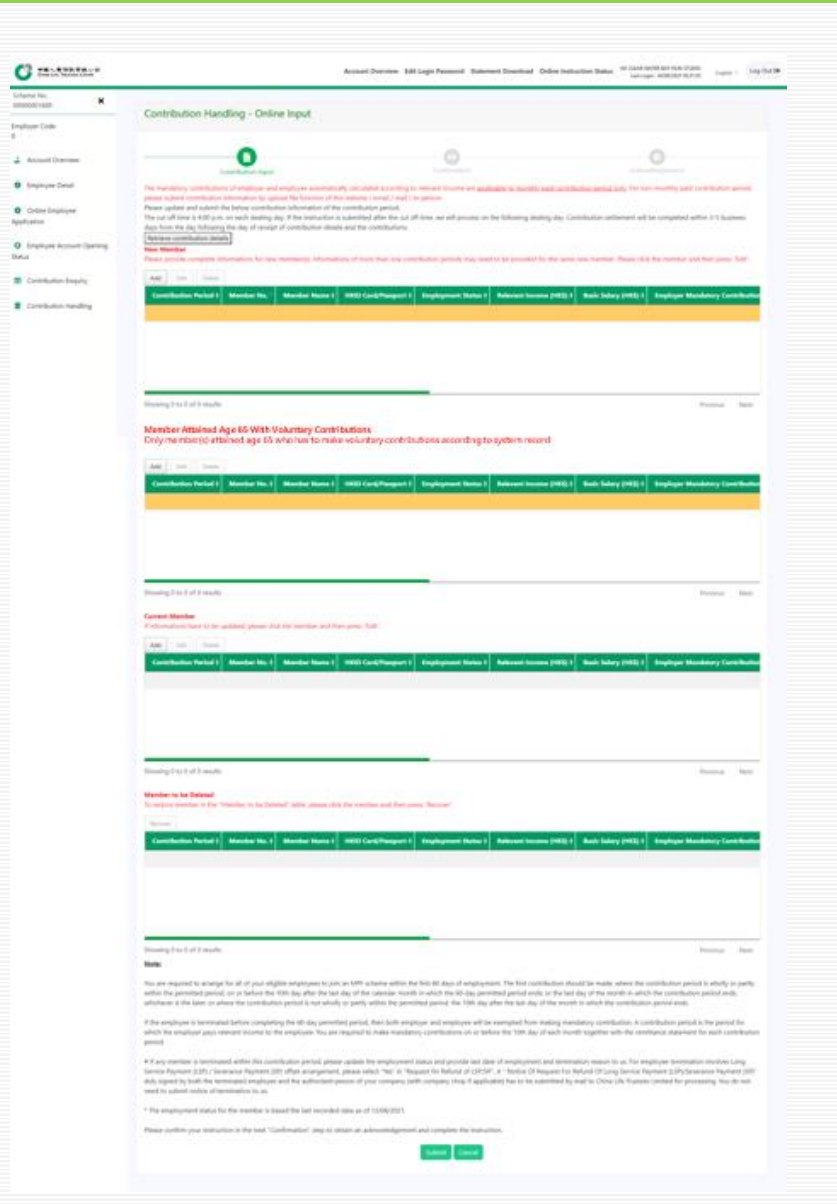

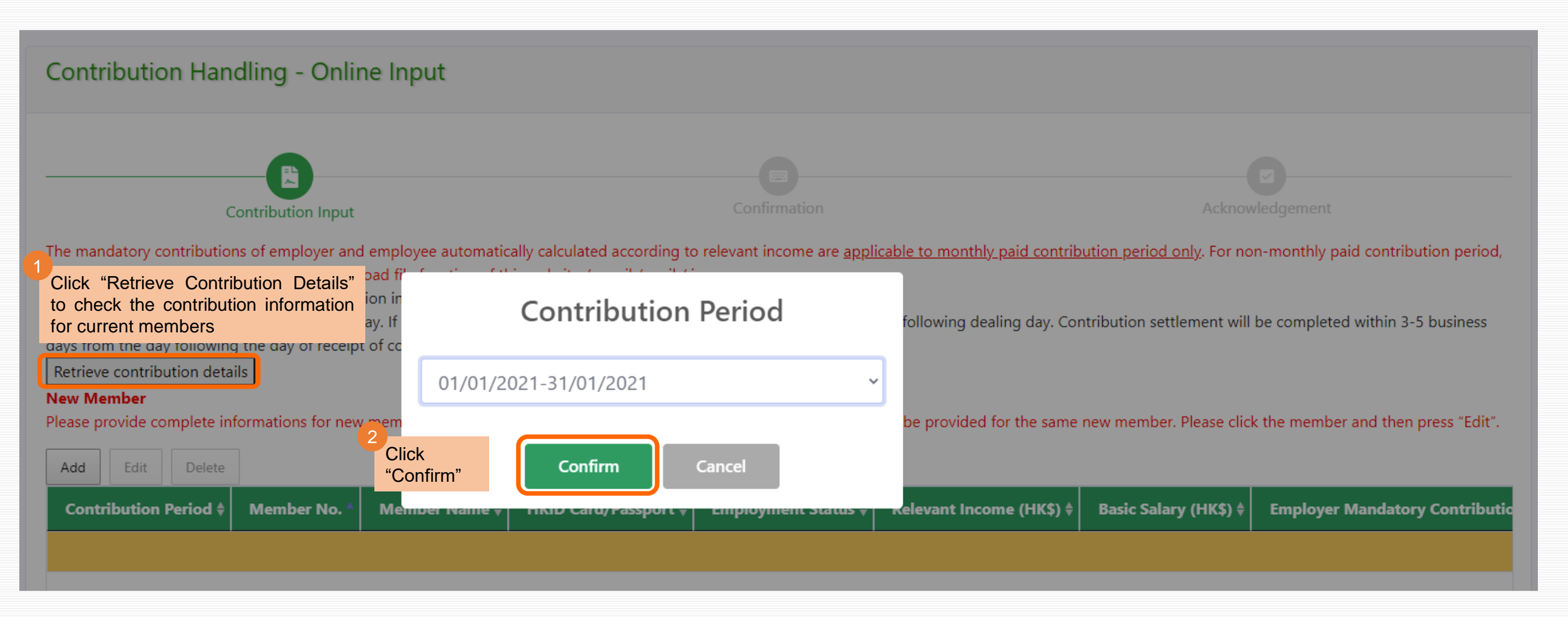

Scroll down the webpage to "Current Member" table, and check information of all members. If no change is needed (including other tables), please click "Submit"

#### **Current Member**

If informations have to be updated, please click the member and then press "Edit".

| Add Edit Delete               | If information upd<br>member, and then | l <u>ate is needed</u> , pl<br>click "Edit" | ease first click the  |                   |                           |                        |                         |
|-------------------------------|----------------------------------------|---------------------------------------------|-----------------------|-------------------|---------------------------|------------------------|-------------------------|
| Contribution Period <b>\$</b> | Member No. 🕴                           | Member Name                                 | HKID Card/Passport \$ | Employment Status | Relevant Income (HK\$) \$ | Basic Salary (HK\$) \$ | Employer Mandatory Cont |
| 01/01/2021-31/01/2021         | 0000000XXXX-000001                     | ename                                       | Z461****              | Active            | 56,720.00                 | 56,720.00              | 1,500.00                |
| 01/01/2021-31/01/2021         | 0000000XXXX-000002                     | ename                                       | B425****              | Active            | 33,000.00                 | 33,000.00              | 1,500.00                |
| 01/01/2021-31/01/2021         | 0000000XXXX-000003                     | ename                                       | X416****              | Active            | 30,790.00                 | 30,790.00              | 1,500.00                |
| 01/01/2021-31/01/2021         | 0000000XXXX-000004                     | ename                                       | C944****              | Active            | 18,370.00                 | 18,370.00              | 918.50                  |
| 01/01/2021-31/01/2021         | 0000000XXXX-000005                     | ename                                       | A881****              | Active            | 0.00                      | 0.00                   | 0.00                    |
|                               |                                        |                                             |                       |                   |                           |                        |                         |

Showing 1 to 5 of 156 results 1 row selected

Previous 1

1 2 3 4 5 ... 32 Next

Please confirm your instruction in the next "Confirmation" step to obtain an acknowledgement and complete the instruction.

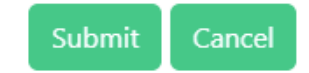

|                                          | Edit record                                 | ×                       |
|------------------------------------------|---------------------------------------------|-------------------------|
|                                          | Contribution Period:                        | 01/01/2021-31/01/2021   |
|                                          | Member No.:                                 | 0000000 XXXX-000001     |
|                                          | Member Name:                                | ename                   |
|                                          | HKD Card/Passport:                          | Z461****                |
|                                          | Employment Status:                          | Adie                    |
| If relevant income is needed             | to Relevant Income (HK3):                   | 10000                   |
| change, please enter the ne              | ew<br>Basic Salary (HK3):                   | 56720                   |
| Employer and employee mandate            | Dry Employer Mandatory Contribution (HK\$): | 500                     |
| system automatically                     | Employee Mandatory Contribution (HK\$):     | 500                     |
|                                          | Employer Voluntary Contribution (HK\$):     | 1500                    |
|                                          | Employee Voluntary Contribution (HK\$):     | 0                       |
| E dit og han te mer en striker tigen (if | Last Employment Date:                       |                         |
| applicable)                              | Termination Reason:                         | Ŷ                       |
|                                          | Request for Refund of LSP/SP:               | No                      |
|                                          |                                             |                         |
|                                          | Click                                       | "Edit" and then "Close" |

#### **Current Member**

If informations have to be updated, please click the member and then press "Edit".

| Add                           | Edit      | Delete  |                    |             |                       |                   |                           |                     |                         |
|-------------------------------|-----------|---------|--------------------|-------------|-----------------------|-------------------|---------------------------|---------------------|-------------------------|
| Contribution Period <b>\$</b> |           | Period  | Member No. 🕴       | Member Name | HKID Card/Passport \$ | Employment Status | Relevant Income (HK\$) \$ | Basic Salary (HK\$) | Employer Mandatory Cont |
| 01/01/                        | /2021-31/ | 01/2021 | 0000000XXXX-000001 | ename       | Z461****              | Active            | 10,000.00                 | 56,720.00           | 500.00                  |
| 01/01/                        | 2021-31/  | 01/2021 | 0000000XXXX-000002 | ename       | B425****              | Active            | 33,000.00                 | 33,000.00           | 1,500.00                |
| 01/01/                        | /2021-31/ | 01/2021 | 0000000XXXX-000003 | ename       | X416****              | Active            | 30,790.00                 | 30,790.00           | 1,500.00                |
| 01/01/                        | /2021-31/ | 01/2021 | 0000000XXXX-000004 | ename       | C944****              | Active            | 18,370.00                 | 18,370.00           | 918.50                  |
| 01/01/                        | /2021-31/ | 01/2021 | 0000000XXXX-000005 | ename       | A881****              | Active            | 0.00                      | 0.00                | 0.00                    |
|                               |           |         |                    |             |                       |                   |                           |                     |                         |

Showing 1 to 5 of 156 results

Previous 1

2 3 4 5 ... 32 Next

Please confirm your instruction in the next "Confirmation" step to obtain an acknowledgement and complete the instruction.

Click "Submit" to submit information of all tables (including current member, new member, member attained age 65 with voluntary contributions, member to be deleted) on this webpage

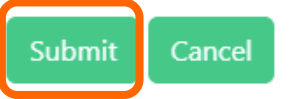

| Contribution Input                           |                    |               |                      | Confirmation               |                          |                       | Acknowledgement            |                |                               |             |  |  |
|----------------------------------------------|--------------------|---------------|----------------------|----------------------------|--------------------------|-----------------------|----------------------------|----------------|-------------------------------|-------------|--|--|
| Details are as follows:<br>Show 10 💙 results |                    |               |                      | Confirm                    | informations a           | re accurate           |                            |                |                               |             |  |  |
| Contribution Period *                        | Member No. 🕴       | Member Name ‡ | HKID Card/Passport ‡ | Employment Status* ‡       | Relevant Income (HK\$) ‡ | Basic Salary (HK\$) ‡ | Employer Mandatory Contrib | ution (HK\$) ‡ | Employee Mandatory Contributi | on (HK\$) ( |  |  |
| 01/01/2021-31/01/2021                        | 000000(XXXX-000100 | ename         | F456****             | Active                     | 0.00                     | 33,000.00             | 0.00                       |                | 0.00                          |             |  |  |
| 01/01/2021-31/01/2021                        | 000000(XXXX-000001 | ename         | Z461****             | Active                     | 10,000.00                | 56,720.00             | 1,500.00                   |                | 1,500.00                      |             |  |  |
| 01/01/2021-31/01/2021                        | 000000(XXXX-000002 | ename         | B425****             | Active                     | 33,000.00                | 33,000.00             | 1,500.00                   |                | 1,500.00                      |             |  |  |
| 01/01/2021-31/01/2021                        | 000000(XXXX-000003 | ename         | X416****             | Active                     | 30,790.00                | 30,790.00             | 1,500.00                   |                | 1,500.00                      |             |  |  |
| 01/01/2021-31/01/2021                        | 000000CXXXX-000004 | ename         | C944****             | Active                     | 18,370.00                | 18,370.00             | 918.50                     | 918.50         |                               | 918.50      |  |  |
| 01/01/2021-31/01/2021                        | 000000CXXXX-000005 | ename         | A881****             | Active                     | 0.00                     | 0.00                  | 0.00                       | 0.00           |                               | 0.00        |  |  |
| 01/01/2021-31/01/2021                        | 000000CXXXX-000006 | ename         | B030****             | Active                     | 41,640.00                | 41,640.00             | 1,500.00                   |                | 1,500.00                      |             |  |  |
| 01/01/2021-31/01/2021                        | 000000CXXXX-000007 | ename         | C656****             | Active                     | 18,640.00                | 18,640.00             | 932.00                     |                | 932.00                        |             |  |  |
| 01/01/2021-31/01/2021                        | 000000(XXXX-000008 | ename         | D495****             | Active                     | 33,000.00                | 33,000.00             | 1,500.00                   |                | 1,500.00                      |             |  |  |
| 01/01/2021-31/01/2021                        | 000000(XXXX-000009 | ename         | E057****             | Active                     | 29,050.00                | 29,050.00             | 1,452.50                   |                | 1,452.50                      |             |  |  |
| Showing 1 to 10 of 157 res                   | ults               |               |                      |                            |                          |                       | Prev                       | ious 1         | 2 3 4 5 16                    | Next        |  |  |
|                                              |                    |               | Total Employer       | Mandatory Contribution (H  | IK\$):                   |                       |                            |                | 157,973.00                    |             |  |  |
|                                              |                    |               | Total Employee       | Mandatory Contribution (H  | IK\$):                   |                       |                            |                | 157,973.00                    |             |  |  |
|                                              |                    |               | Total Employer       | Voluntary Contribution (H  | K\$):                    |                       |                            |                | 40,423.20                     |             |  |  |
|                                              |                    |               | Total Employee       | Voluntary Contribution (HI | K\$):                    |                       |                            | 3,174.50       |                               |             |  |  |
|                                              |                    |               | Tota                 | Contribution (HK\$):       |                          |                       |                            |                | 359,543.70                    |             |  |  |

Note:

If any member is terminated within above contribution period(s), please provide last date of employment and termination reason to us. For members terminated with Long Service Payment (LSP) / Severance Payment (SP) entitlement, please provide the relevant payment amount and supporting documents to us. You do not need to submit notice of termination to us.

\* The employment status for the member is based the last recorded data as of 13/08/2021.

#If any member is terminated within this contribution period, please update the employment status and provide last date of employment and termination reason to us. For employee termination involves Long Service Payment (LSP) / Severance Payment (LSP) / Severance Payment (SP) in "Request for Refund of LSP/SP". A "Notice Of Request For Refund Of Long Service Payment (LSP)/Severance Payment (SP)" duly signed by both the terminated employee and the authorized person of your company (with company chop if applicable) has to be submitted by mail to China Life Trustees Limited for processing. You do not negroup bill notice of termination to us.

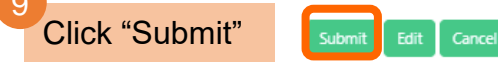

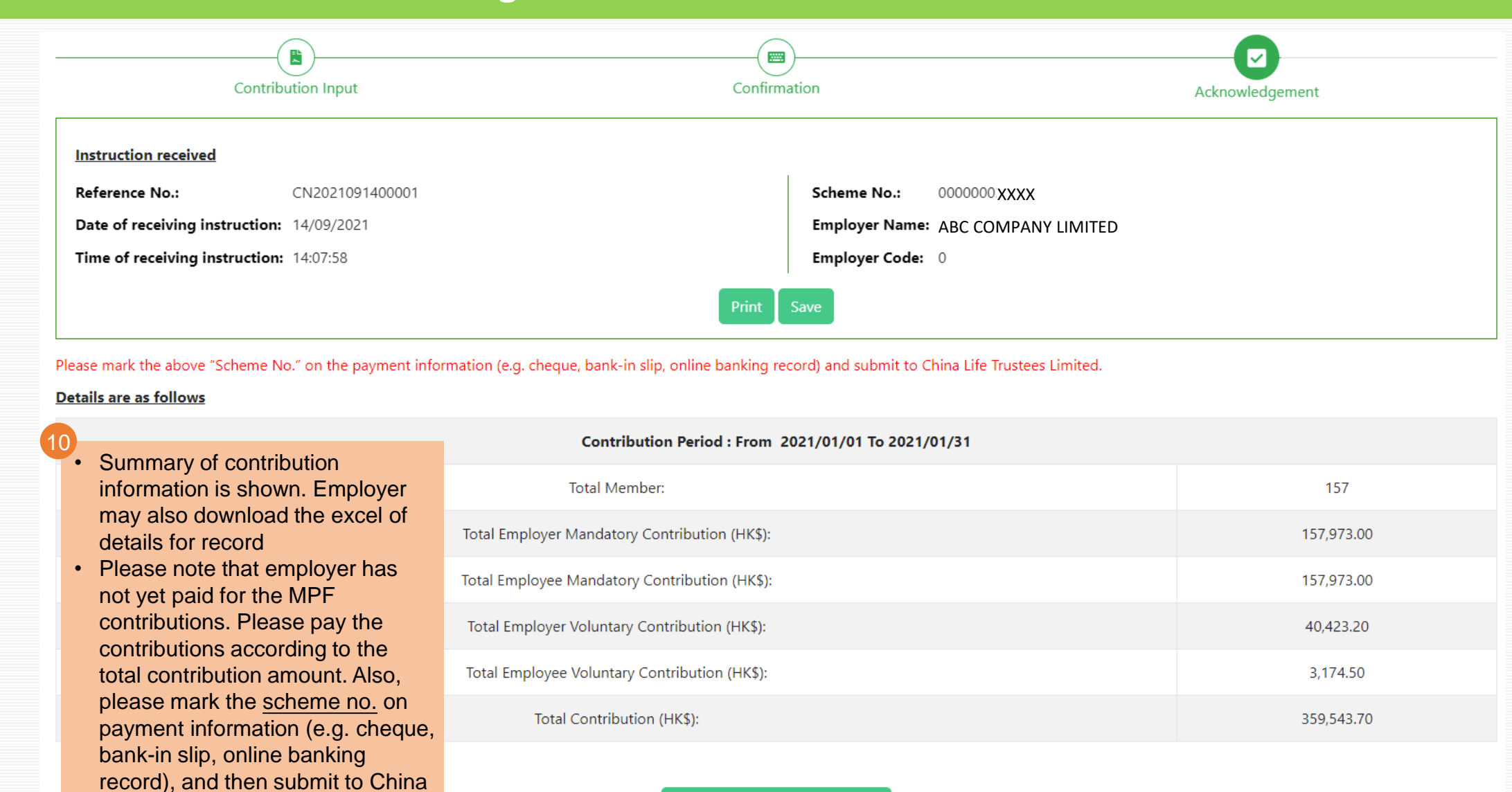

Life Trustees Limited

- For contribution information submitted before 4 p.m. on each dealing day ("Cut-off Time"), the excel file can be downloaded before the Cut-off Time by clicking "View" under "Online Instruction Status" and then clicking "Download Contribution Details"
- For contribution information submitted after the Cut-off Time, the file can be downloaded before 4 p.m. on next dealing day

| Online Instruction Status                                                                                                    |
|----------------------------------------------------------------------------------------------------|
|                                                                                                    |
| You may delete unprocessed online instruction(s) before cut-off time on each dealing day.                                                                                                    |
| Online Instruction Cut off Time                                                                                                    |
| Contribution Handling 4:00 p.m.                                                                                                    |
|                                                                                                    |
| Unprocessed Online Instruction                                                                                                    |
|                                                                                                    |
| Employer         Type of Online         Received Date of         Received Time of           Scheme No.         Code         Instruction         Reference No.         Instruction         Instruction         Status |
|                                                                                                    |
| 00000001689     0     Submit contribution     CN2021092300001     23/09/2021     16:37:51     Received     View Pelete                                                                                               |
|                                                                                                    |

If member account for new employee is opened, all of his/her contribution periods which are required to pay will be shown before the deadline for paying the first contributions. Employers please enter member's relevant income for each contribution period, so as to calculate and submit mandatory contributions.

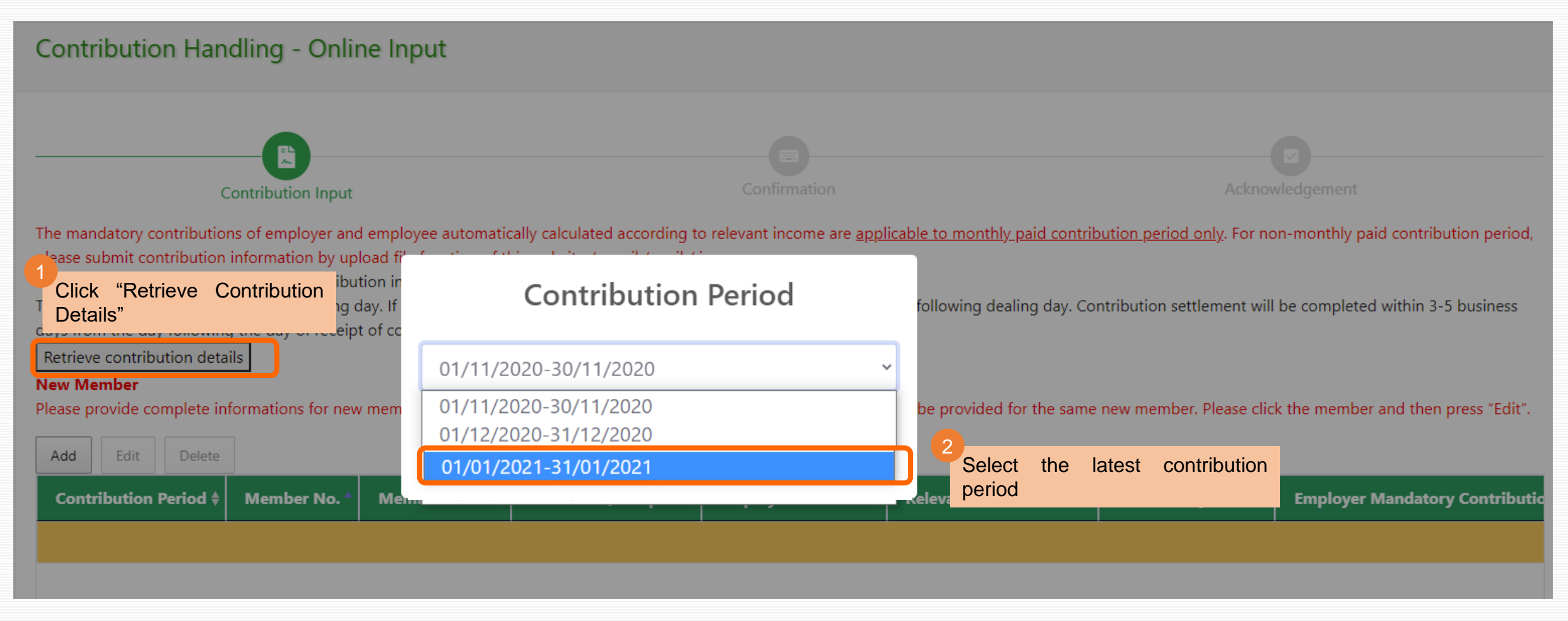

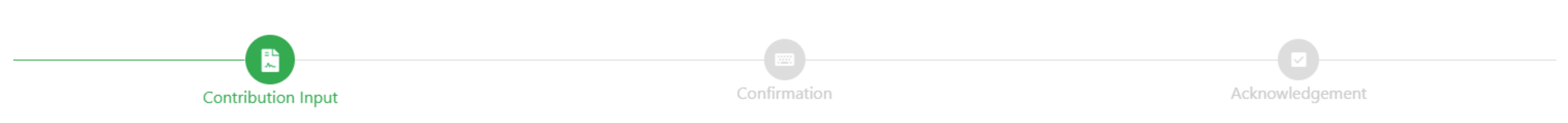

The mandatory contributions of employer and employee automatically calculated according to relevant income are <u>applicable to monthly paid contribution period only</u>. For non-monthly paid contribution period, please submit contribution information by upload file function of this website / email / mail / in-person.

Please update and submit the below contribution information of the contribution period.

The cut off time is 4:00 p.m. on each dealing day. If the instruction is submitted after the cut off time, we will process on the following dealing day. Contribution settlement will be completed within 3-5 business days from the day following the day of receipt of contribution details and the contributions.

Retrieve contribution details

#### New Member

Please provide complete informations for new member(s). Informations of more than one contribution periods may need to be provided for the same new member. Please click the member and then press "Edit".

| Add   | Edit        | Delete  | In "New Memb      | er" table, first click | the member, and then  | click "Edit"        |                           |                        |                         |
|-------|-------------|---------|-------------------|------------------------|-----------------------|---------------------|---------------------------|------------------------|-------------------------|
| Con   | tribution I | Period  | Member No. 🔺      | Member Name            | HKID Card/Passport \$ | Employment Status 🕈 | Relevant Income (HK\$) \$ | Basic Salary (HK\$) \$ | Employer Mandatory Cont |
| 01/11 | /2020-30/′  | 11/2020 | 000000XXXX-000991 | ename                  | K222****              | Active              | 0.00                      | 0.00                   | 0.00                    |
| 01/12 | /2020-31/   | 12/2020 | 000000XXXX-000991 | ename                  | K222****              | Active              | 0.00                      | 0.00                   | 0.00                    |
| 01/01 | /2021-31/(  | 01/2021 | 000000XXXX-000991 | ename                  | K222****              | Active              | 0.00                      | 0.00                   | 0.00                    |
| 01/11 | /2020-30/   | 11/2020 | 000000XXXX-000992 | ename                  | Y607****              | Active              | 0.00                      | 0.00                   | 0.00                    |
| 01/12 | /2020-31/   | 12/2020 | 000000XXXX-000992 | ename                  | Y607****              | Active              | 0.00                      | 0.00                   | 0.00                    |

|                                                               | Edit record                           |                                                                      |                                                          | ×          |                                                                       |
|---------------------------------------------------------------|---------------------------------------|----------------------------------------------------------------------|----------------------------------------------------------|------------|-----------------------------------------------------------------------|
|                                                               |                                       | Contribution Period:                                                 | 01/11/2020-30/11/2020                                    | ~          |                                                                       |
|                                                               |                                       | Member No.:                                                          | 000000000000000000000000000000000000000                  |            |                                                                       |
|                                                               |                                       | Member Name:                                                         | ename                                                    |            |                                                                       |
|                                                               |                                       | HKID Card/Passport:                                                  | K222****                                                 |            |                                                                       |
|                                                               |                                       | Employment Status:                                                   | Active                                                   | ~          |                                                                       |
| Enter the amount in "Rele                                     | vant                                  | Relevant Income (HK\$):                                              | 10000                                                    |            |                                                                       |
| Income". Employer and employment mandatory contributions will | be                                    | Basic Salary (HK\$):                                                 | 0                                                        |            |                                                                       |
| calculated by system automatic                                | ally                                  | imployer Mandatory Contribution (HK\$):                              | 500                                                      |            |                                                                       |
| 5                                                             | i i i i i i i i i i i i i i i i i i i | mployee Mandatory Contribution (HK\$):                               | 0                                                        |            |                                                                       |
| Enter voluntary contribution (if r                            | no,                                   | Employer Voluntary Contribution (HK\$):                              | ٥                                                        |            |                                                                       |
|                                                               |                                       | Employee Voluntary Contribution (HK\$):                              | 0                                                        |            | 7<br>After entering the relevant income for all                       |
|                                                               |                                       | Last Employment Date:                                                |                                                          |            | contribution periods of new member, employer                          |
|                                                               |                                       | Termination Reason:                                                  |                                                          | ~          | please refer to $7 - 10$ of "a. Current Member"<br>of this user guide |
|                                                               | 6                                     | Request for Refund of LSP/SP:                                        | No                                                       | ~          |                                                                       |
|                                                               |                                       | Click "Edit" and "C<br>other contribution p<br>relevant income of ne | lose". Then choose<br>eriod(s) to input the<br>ew member | Close Edit | 13                                                                    |

#### **1.** Online Input

#### c. Submitting Contribution Information for Member Attained Age 65 With Voluntary Contributions

Only member(s) attained age 65 who has to make voluntary contributions according to system record will be shown. As employer and employer are not required to Member Attained Age 65 With Voluntary Contributions make mandatory contribution, these two items are Only member(s) attained age 65 who has to make voluntary contributions according to system record shown as 0 even if relevant income is entered Delete Add Edit Employer Mandatory Contribution (HK\$) \$ **Relevant Income (HK\$)** Employee Mandatory Contribution (HK\$) Employer Voluntary Contribution (HK\$) **Employee Voluntary Contribution (HK\$)** 3.236.80 0.00 0.00 0.00 0.00 • For member attaining age 65 during the contribution period, employer please first calculate the relevant Please edit the voluntary contributions if necessary income as at the last day of that member's age 64 and then input here • Example: Member's 65<sup>th</sup> birthday was on 21 Jan 2021 and continue to be employed. His monthly salary is \$31,000, i.e. the relevant income which required to make contributions is \$20,000 After adjusting the "Relevant Income", system will calculate "Employer Mandatory Contribution" and "Employee Mandatory Contribution" as \$1,000 respectively Showing 1 to 1 of 1 results Previous Please confirm your instruction in the next "Confirmation" step to obtain an acknowledgement and complete the instruction. Click "Submit" to submit information of all tables For steps thereafter, please refer to Cancel Submit (including current member, new member, member - 10 of "a. Current Member" of attained age 65 with voluntary contributions, member this user quide

to be deleted) on this webpage

Next

#### **1. Online Input**

## d. Submitting Information for Member Whose Employment is Terminated in Current Contribution Period

| Click the relevant member on the "New Member", "Current Member<br>and "Member Attained Age 65 With Voluntary Contributions" tables | Edit record                               | ×                     |                                           |
|----------------------------------------------------------------------------------------------------|-------------------------------------------|-----------------------|-------------------------------------------|
| and then click "Edit"                                                                                                    | Contribution Period:                      | 01/11/2020-30/11/2020 |                                           |
|                                                                                                    | Member No.:                               | 0000000XXXX-000001    |                                           |
| Add Edit Delete                                                                                                    | Member Name:                              | ename                 |                                           |
| Contribution Period  Member No.  Member Name  HKID Card/Passport                                                                   | +                                         | 7461****              |                                           |
| 01/01/2021-31/01/2021 0000000XXXX-000001 ename Z461****                                                                            |                                           |                       |                                           |
|                                                                                                    | Employment Status:                        | Terminated 🗸          |                                           |
| Change                                                                                                    | the employment Relevant Income (HK\$):    | 10000                 |                                           |
| Status a                                                                                                    | Basic Salary (HK\$):                      | 0                     |                                           |
|                                                                                                    | Employer Mandatory Contribution (HK\$):   | 500                   |                                           |
|                                                                                                    | Employee Mandatory Contribution (HK\$):   | 0                     |                                           |
|                                                                                                    | Employer Voluntary Contribution (HK\$):   | 0                     |                                           |
|                                                                                                    | Employee Voluntary Contribution (HK\$):   | 0                     | 5<br>After entering termination details o |
| 3<br>Enter the last em                                                                                                    | Diovment date.                            | 09/09/2021            | members, please refer to 7 - 10           |
| select termination request refund of LSE                                                                                           | reason, and if<br>P/SP is needed          | Leaving Service 🗸     | guide for steps thereafter                |
|                                                                                                    | Request for Refund of LSP/SP:             | No                    |                                           |
| 4                                                                                                    |                                           |                       |                                           |
| Click                                                                                                    | 'Edit" and then "Close". If termination d | etails for more than  | 15                                        |
|                                                                                                    |                                           | Close Edit            |                                           |

Employers can submit contribution information online for members who have not yet opened employee account. Please note that MPF scheme enrolment for the new member is not yet completed. Employers are still required to enrol both their full-time and part-time employees aged 18 to 64 who have been employed for a continuous period of 60 days or more in MPF scheme within the first 60 days of their employment (except for exempt persons), by submitting "Application of Participation Form – Employee" (CL 11).

| Click "Add" on any table                         | Fill in information                              |                                     |
|--------------------------------------------------|--------------------------------------------------|-------------------------------------|
|                                                  | Add record ×                                     |                                     |
|                                                  | Contribution Period: 01/11/2020-30/11/2020 🗸     |                                     |
| Contribution Period 🛊 Member No. 🔶 Member Name 🖨 | Member No.:                                      |                                     |
|                                                  | Member Name:                                     |                                     |
|                                                  | HKID Card/Passport:                              |                                     |
|                                                  | Employment Status: Active 🗸                      |                                     |
|                                                  | Relevant Income (HK\$):                          |                                     |
|                                                  | Basic Salary (HK\$):                             |                                     |
| Please note that emp                             | Oyers Employer Mandatory Contribution (HK\$):    |                                     |
| mandatory contributions a                        | enter<br>Employee Mandatory Contribution (HK\$): |                                     |
| by themselves                                    | Employer Voluntary Contribution (HK\$):          |                                     |
|                                                  | Employee Voluntary Contribution (HK\$):          | 4                                   |
|                                                  | Last Employment Date:                            | After entering details of new       |
|                                                  | Termination Reason:                              | of "a. Current Member" of this user |
|                                                  | Request for Refund of LSP/SP: No                 | guide for steps thereafter          |
|                                                  | Click "Add" and then "Close"                     |                                     |

| Add Edit Delete             | Click the memb     | er and then click " | Delete"               |                   |                           |                        |                         |
|-----------------------------|--------------------|---------------------|-----------------------|-------------------|---------------------------|------------------------|-------------------------|
| Contribution Period \$      | Member No. 🛛 🗍     | Member Name 🕈       | HKID Card/Passport \$ | Employment Status | Relevant Income (HK\$) \$ | Basic Salary (HK\$) \$ | Employer Mandatory Cont |
| 01/01/2021-31/01/2021       | 00000XXXXX-000501  | ename               | Z123****              | Active            | 14,080.00                 | 0.00                   | 704.00                  |
| 01/01/2021-31/01/2021       | 00000XXXXX-000502  | ename               | Y123****              | Active            | 11,000.00                 | 0.00                   | 550.00                  |
| 01/01/2021-31/01/2021       | 00000XXXXX-000503  | ename               | X123****              | Active            | 16,090.00                 | 0.00                   | 804.50                  |
| 01/01/2021-31/01/2021       | 00000XXXXX-000504  | ename               | V123****              | Active            | 11,515.00                 | 0.00                   | 575.75                  |
| 01/01/2021-31/01/2021       | 00000XXXXXX-000505 | ename               | U123****              | Active            | 10,120.00                 | 0.00                   | 506.00                  |
| Showing 1 to 5 of 8 results | 1 row selected     |                     |                       |                   |                           | Pri                    | evious 1 2 Next         |

Showing 1 to 5 of 8 results 1 row selected

| Delete record                           |                       | ×                     |         |
|-----------------------------------------|-----------------------|-----------------------|---------|
| Contribution Period:                    | 01/01/2021-31/01/2021 |                       |         |
| Member No.:                             | 00000XXXXX-000501     |                       |         |
| Member Name:                            | ename                 |                       |         |
| HKID Card/Passport:                     | Z123****              |                       |         |
| Employment Status:                      | Active                |                       |         |
| Relevant Income (HK\$):                 | 14080                 |                       |         |
| Basic Salary (HK\$):                    | 0                     |                       |         |
| Employer Mandatory Contribution (HK\$): | 704                   |                       |         |
| Employee Mandatory Contribution (HK\$): | 704                   |                       |         |
| Employer Voluntary Contribution (HKS):  | 0                     |                       |         |
| Employee Voluntary Contribution (HK\$): | 0                     |                       |         |
| Last Employment Date:                   |                       |                       |         |
| Termination Reason:                     |                       |                       |         |
| Request for Refund of LSP/SP:           | No                    |                       |         |
|                                         | _                     | 2                     |         |
|                                         | Class                 | Click "Delete" and th | en "Clo |

HKID Card/Passport 🗍

Z123\*\*\*\*

Scroll down the webpage to "Member to be Deleted" table. Information of that member will be shown here

#### Member to be Deleted

Contribution Period \$

01/01/2021-31/01/2021 00000XXXXXX-000501

Recover

To restore member in the "Member to be Deleted" table, please click the member and then press "Recover".

Member Name 🕈

ename

Member No.

| Showing | 1 | to | 1 | of 1 | results |
|---------|---|----|---|------|---------|
|         |   |    |   |      |         |

#### Note:

You are required to arrange for all of your eligible employees to join an MPF scheme within the first 60 days of employment. The first contribution should be made, where the contribution period is wholly or partly within the permitted period, on or before the 10th day after the last day of the calendar month in which the 60-day permitted period ends; or the last day of the month in which the contribution period ends, whichever is the later; or where the contribution period is not wholly or partly within the permitted period, the 10th day after the last day of the month in which the contribution period ends.

If the employee is terminated before completing the 60-day permitted period, then both employer and employee will be exempted from making mandatory contribution. A contribution period is the period for which the employer pays relevant income to the employee. You are required to make mandatory contributions on or before the 10th day of each month together with the remittance statement for each contribution period.

Employment Status 🖨

Active

Relevant Income (HK\$) \$

14.080.00

# If any member is terminated within this contribution period, please update the employment status and provide last date of employment and termination reason to us. For employee termination involves Long Service Payment (LSP) / Severance Payment (SP) offset arrangement, please select "Yes" in "Request for Refund of LSP/SP". A " Notice Of Request For Refund Of Long Service Payment (LSP)/Severance Payment (SP)" duly signed by both the terminated employee and the authorized person of your company (with company chop if applicable) has to be submitted by mail to China Life Trustees Limited for processing. You do not need to submit notice of termination to us.

\* The employment status for the member is based the last recorded data as of 13/08/2021.

Please confirm your instruction in the next "Confirmation" step to obtain an acknowledgement and complete the instruction.

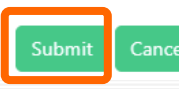

Click "Submit" to submit together with information of all tables (current member, new member, member attained age 65 with voluntary contributions, member to be deleted) on this webpage

Basic Salary (HK\$) 🕈

0.00

Next

Employer Mandatory Contribution (HK\$) 🛊 Employ

Previous

704.00

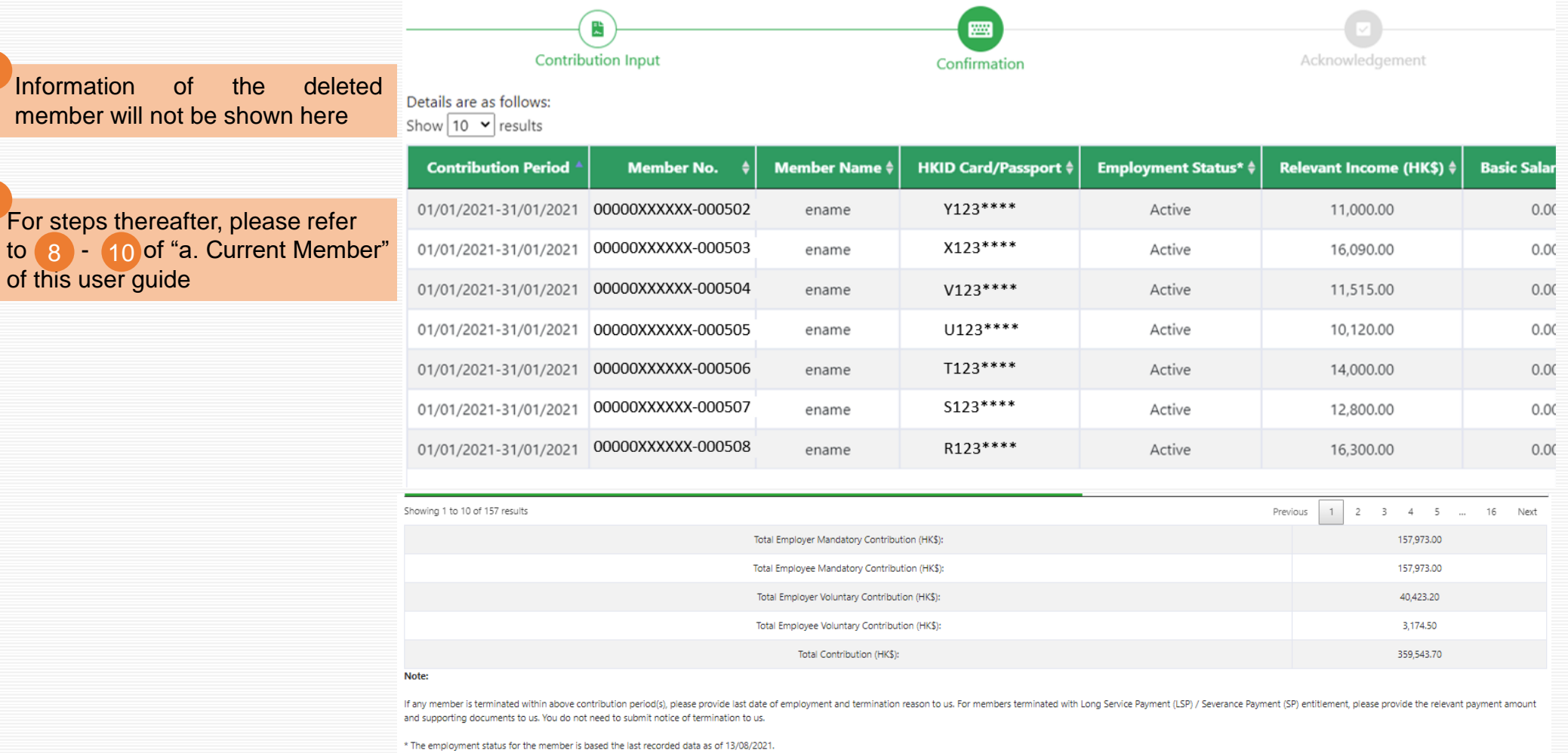

#If any member is terminated within this contribution period, please update the employment status and provide last date of employment and termination reason to us. For employee termination involves Long Service Payment (LSP) / Severance Payment (SP) offset arrangement, please select "Yes" in "Request for Refund of LSP/SP". A " Notice of Request For Refund Of Long Service Payment (LSP)/Severance Payment (SP)" duly signed by both the terminated employee and the authorized person of your company (with company chop if applicable) has to be submitted by mail to China Life Trustees Limited for processing. You do not need to submit notice of termination to us.

- Employer can revise the submitted information of previous contribution period. If change of information for the same contribution period has been submitted before, please confirm all submission records of that contribution period are shown in "Contribution Enquiry", before submitting new changes in this page.
- · Online amendment of submitted information of previous contribution period is only applicable to contribution amount increase.
- The mandatory contributions of employer and employee automatically calculated according to relevant income are only applicable to contribution period paid per calendar month (from 1st to the end of each month) for current members aged between 18 and 65, and not the first contributions. For other contribution types, please submit contribution information by upload file function of this website / email / mail / in-person.

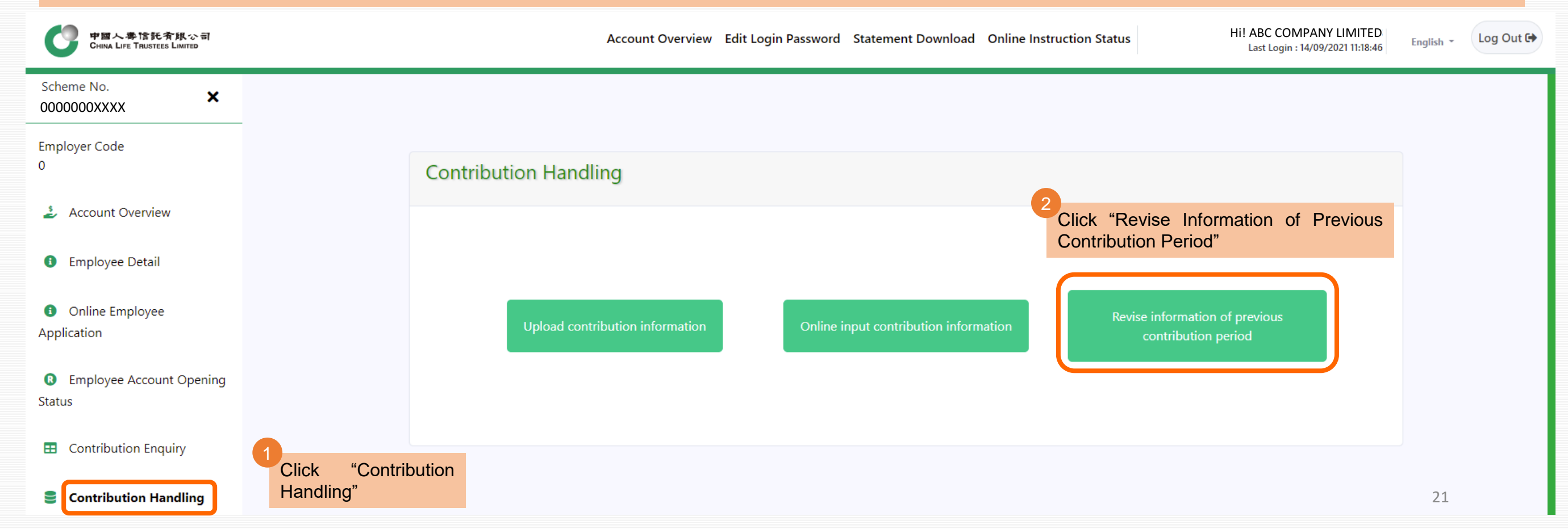

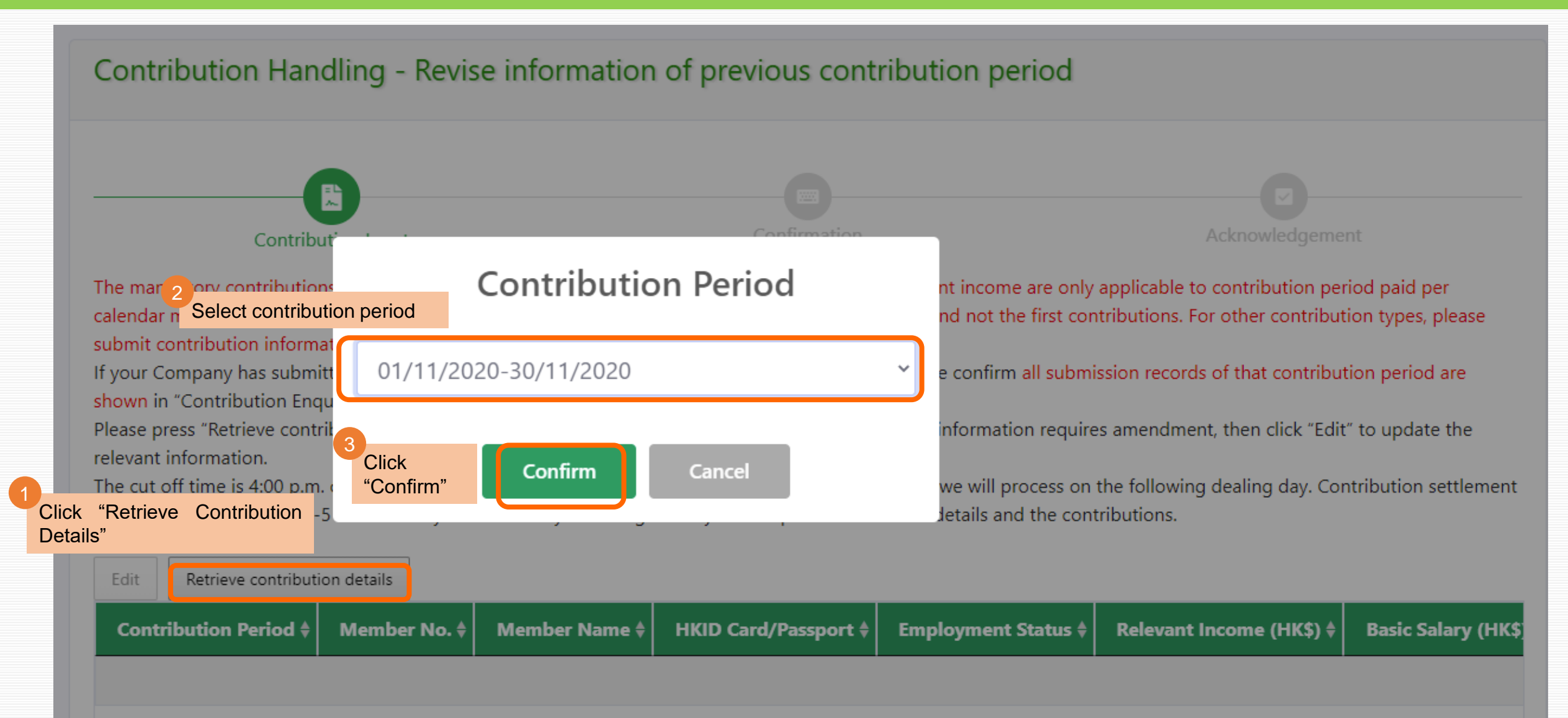

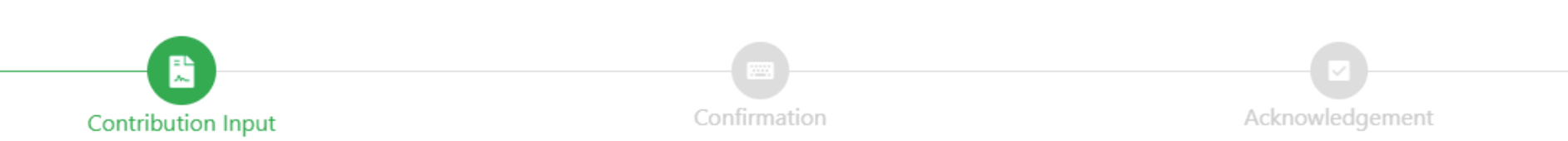

The mandatory contributions of employer and employee automatically calculated according to relevant income are only applicable to contribution period paid per calendar month (from 1st to the end of each month) for current members aged between 18 and 65, and not the first contributions. For other contribution types, please submit contribution information by upload file function of this website / email / mail / in-person.

If your Company has submitted change of information for the same contribution period before, please confirm all submission records of that contribution period are shown in "Contribution Enquiry", before submitting new changes in this page.

Please press "Retrieve contribution details" to select contribution period, click on the member whose information requires amendment, then click "Edit" to update the relevant information.

be cut off time is 4:00 p.m. on each dealing day. If the instruction is submitted after the cut off time, we will process on the following dealing day. Contribution settlement **Click the member and then click "Edit"** the day following the day of receipt of contribution details and the contributions.

| Edit   | Retrieve contribut | ion details |              |             |                       |                   |                           |              |  |
|--------|--------------------|-------------|--------------|-------------|-----------------------|-------------------|---------------------------|--------------|--|
| Cont   | ribution Period \$ | Men         | ıber No. 🛛 🔶 | Member Name | HKID Card/Passport \$ | Employment Status | Relevant Income (HK\$) \$ | Basic Salary |  |
| 01/11/ | /2020-30/11/2020   | 00000XXX    | XXX-000301   | ename       | A123****              | Active            | 10,055.25                 | 0.00         |  |
| 01/11/ | /2020-30/11/2020   | 00000XXX    | XXX-000302   | ename       | B123****              | Active            | 7,858.50                  | 0.00         |  |
| 01/11/ | /2020-30/11/2020   | 00000XXX    | XXX-000303   | ename       | C123****              | Active            | 4,650.00                  | 0.00         |  |
| 01/11/ | /2020-30/11/2020   | 00000XXX    | XXX-000304   | ename       | D123****              | Active            | 800.00                    | 0.00         |  |
| 01/11/ | /2020-30/11/2020   | 00000XXX    | XXX-000305   | ename       | E123****              | Active            | 6,973.20                  | 0.00         |  |

23

| Edit record                                                           |                                                       |                       | ×          |                                                                                                    |
|-----------------------------------------------------------------------|-------------------------------------------------------|-----------------------|------------|----------------------------------------------------------------------------------------------------|
|                                                                       | Contribution Period:                                  | 01/11/2020-30/11/2020 | ~          | according to new relevant income, and iii) Contribution calculated                                                                      |
| Example A – <b>Increase</b> relevant                                  | Member No.:                                           | 00000XXXXXX-000301    |            | supplement                                                                                                    |
| income from \$10,055.25 to \$30,000:<br>• Enter new "Relevant Income" | Member Name:                                          | ename                 |            |                                                                                                    |
| "Employer Mandatory<br>Contribution" and "Employee                    | HKID Card/Passport:                                   | A123****              |            |                                                                                                    |
| Mandatory Contribution" <u>to be</u><br><u>supplemented</u> will be   | Employment Status:                                    | Active                | ~          |                                                                                                    |
| calculated automatically by<br>system                                 | Relevant Income (HK\$):                               | 10055.25 → 30000      |            | According to the record, Employer Mandatory Contribution                                                                                |
| Employer Supplementary Ma                                             | Basic Salary (HK\$):<br>andatory Contribution (HK\$): | ₀<br>502.76 → 997.24  |            | paid for this contribution period was HK\$502.76<br>Employee Mandatory Contribution paid for this contribution<br>period was HK\$502.76 |
| Employee Supplementary Ma                                             | andatory Contribution (HK\$):                         | 502.76 → 997.24       |            | Calculated by the new Relevant Income, Employer Mandatory                                                                               |
| Employer Supplementary V                                              | oluntary Contribution (HK\$):                         | 0                     |            | Employee Mandatory Contribution should be HK\$1500.00                                                                                   |
| Employee Supplementary V                                              | Last Employment Date:                                 | 0                     |            | In this regard, your Company is required to supplement:                                                                                 |
|                                                                       | Termination Reason:                                   |                       | ~          | Em Employee Mandatory Contribution HK\$997.24                                                                                           |
| R                                                                     | equest for Refund of LSP/SP:                          | No                    | *          | E Click<br>"Confirm"                                                                                                    |
|                                                                       | 5<br>Click<br>"Clos                                   | "Edit" and then<br>e" | Close Edit | Employee Supplementary Voluntary 0                                                                                                    |

| Employment Status:                                                                                  | Active                                                                                    | ~     |
|----------------------------------------------------------------------------------------------------|-------------------------------------------------------------------------------------------|-------|
|                                                                                                    |                                                                                           |       |
| Relevant Income (HK\$):                                                                             | 30000                                                                                     |       |
|                                                                                                    |                                                                                           |       |
| Basic Salary (HK\$):                                                                                | 0                                                                                         |       |
|                                                                                                    |                                                                                           |       |
| Employer Supplementary Mandatory Contribution                                                       | 997.24                                                                                    |       |
| (HK\$):                                                                                             |                                                                                           |       |
| Employee Supplementary Mandatory Contribution                                                       | 997.24                                                                                    |       |
| (HK\$):                                                                                             |                                                                                           |       |
| Employer Supplementary Voluntary Contribution                                                       | 0                                                                                         |       |
| (HK\$):                                                                                             |                                                                                           |       |
| Employee Supplementary Voluntary Contribution                                                       |                                                                                           |       |
| (HK\$):                                                                                             | 0                                                                                         |       |
|                                                                                                    |                                                                                           |       |
| Last Employment Date:                                                                               |                                                                                           |       |
|                                                                                                    |                                                                                           |       |
| Iermination Reason:                                                                                 |                                                                                           | ~     |
|                                                                                                    |                                                                                           |       |
| Request for Refund of LSP/SP:                                                                       | No                                                                                        | ~     |
|                                                                                                    |                                                                                           |       |
| scorel Plance close this window to check "Member                                                    | who Needs to Change Information" table                                                    | and   |
| en press "Submit".                                                                                  |                                                                                           |       |
| e mandatory contributions of employer and empl<br>levant income are only applicable to contribution | oyee automatically calculated according to<br>period paid per calendar month (from 1st to | o the |
| nd of each month) for current members aged betw                                                     | een 18 and 65, and not the first contributio                                              | ns.   |
|                                                                                                    | 8                                                                                         |       |
|                                                                                                    | Click                                                                                     |       |
|                                                                                                    | "Close" Close                                                                             | Edit  |

Close

#### Member who Needs to Change Information

To restore member in the below table, please click the member and then press "Recove".

Scroll down the webpage to "Member who Needs to Change Information" table, the member information which has just been edited will be shown here

| Add    | Edit     | Recover   |                   |               |                       |                     |                          |            |
|--------|----------|-----------|-------------------|---------------|-----------------------|---------------------|--------------------------|------------|
| Cont   | ribution | Period \$ | Member No. 🛛 🕈    | Member Name 🕈 | HKID Card/Passport \$ | Employment Status 🕈 | Relevant Income (HK\$) 🕏 | Basic Sala |
| 01/11/ | 2020-30  | /11/2020  | 00000XXXXX-000301 | ename         | A123****              | Active              | 30,000.00                | 0.0        |
|        |          |           |                   |               |                       |                     |                          |            |

Showing 1 to 1 of 1 results

| Previous | 1 |  |
|----------|---|--|
|          |   |  |

Next

#### Note:

You are required to arrange for all of your eligible employees to join an MPF scheme within the first 60 days of employment. The first contribution should be made, where the contribution period is wholly or partly within the permitted period, on or before the 10th day after the last day of the calendar month in which the 60-day permitted period ends; or the last day of the month in which the contribution period ends, whichever is the later; or where the contribution period is not wholly or partly within the permitted period, the 10th day after the last day of the month in which the contribution period ends.

If the employee is terminated before completing the 60-day permitted period, then both employer and employee will be exempted from making mandatory contribution. A contribution period is the period for which the employer pays relevant income to the employee. You are required to make mandatory contributions on or before the 10th day of each month together with the remittance statement for each contribution period.

#If any member is terminated within this contribution period, please update the employment status and provide last date of employment and termination reason to us. For employee termination involves Long Service Payment (LSP) / Severance Payment (SP) offset arrangement, please select "Yes" in "Request for Refund of LSP/SP". A " Notice Of Request For Refund Of Long Service Payment (LSP)/Severance Payment (SP)" duly signed by both the terminated employee and the authorized person of your company (with company chop if applicable) has to be submitted by mail to China Life Trustees Limited for processing. You do not need to submit notice of termination to us.

Cancel

Submit

\* The employment status for the member is based the last recorded data as of 13/08/2021.

Please confirm your instruction in the next "Confirmation" step to obtain an acknowledgement and complete the instruction.

Click "Submit"

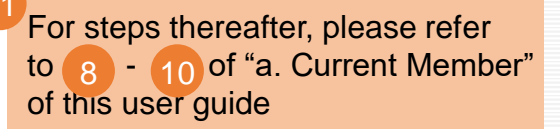

|                                                                | Edit record                                           | ×                     | ×                                                          |    |
|----------------------------------------------------------------|-------------------------------------------------------|-----------------------|------------------------------------------------------------|----|
|                                                                | Contribution Period:                                  | 01/11/2020-30/11/2020 | $\checkmark$                                               |    |
|                                                                | Member No.:                                           | 00000XXXXXX-000303    |                                                            |    |
|                                                                | Member Name:                                          | ename                 |                                                            |    |
|                                                                | HKID Card/Passport:                                   | C123****              |                                                            |    |
|                                                                | Employment Status:                                    | Active 🗸              | ✓                                                          |    |
| Example B – <u>Decrease</u><br>relevant income from \$4.650 to | Relevant Income (HK\$):                               | 4000                  |                                                            |    |
| \$4,000 $\rightarrow$ Even if the new amount is                | Basic Salary (HK\$):                                  | 0                     |                                                            |    |
| input in "Relevant Income",                                    | Employer Supplementary Mandatory Contribution (HK\$): | -32.5                 | revising and cannot proceed online. Please contact Account |    |
| will pop up, stating that this                                 | Employee Supplementary Mandatory Contribution (HK\$): | 0                     | Otticer of your Company for handling.                      |    |
| contact MPF Account Officer of                                 | Employer Supplementary Voluntary Contribution (HK\$): | 0                     | Confirm                                                    |    |
| your Company for handling                                      | Employee Supplementary Voluntary Contribution (HK\$): | 0                     |                                                            |    |
|                                                                | Last Employment Date:                                 |                       |                                                            |    |
|                                                                | Termination Reason:                                   | ~                     | *                                                          |    |
|                                                                | Request for Refund of LSP/SP:                         | No                    | ▼                                                          |    |
|                                                                |                                                       |                       |                                                            | 27 |

Edit

| 中国人尊信託有限公司<br>CHINA LIFE TRUSTEES LIMITED                | Account Overview Edit Login Password Statement Download Online Instruction Status Hi! ABC COMPANY LIMITED Last Login : 14/09/2021 11:18:46 | English - Log Out 🕩 |
|----------------------------------------------------------|----------------------------------------------------------------------------------------------------|---------------------|
| Scheme No. ×                                             |                                                                                                    |                     |
| Employer Code<br>0                                       | Contribution Handling                                                                                                    |                     |
| 🍰 Account Overview                                       |                                                                                                    |                     |
| Employee Detail                                          | 2<br>Click "Upload Contribution Information"                                                                                               |                     |
| <ul> <li>Online Employee</li> <li>Application</li> </ul> | Upload contribution information Online input contribution information Revise information of previous contribution period                   |                     |
| Employee Account Opening<br>Status                       |                                                                                                    |                     |
| Contribution Enquiry                                     |                                                                                                    |                     |
| Contribution Handling                                    | Click "Contribution<br>Handling"                                                                                                    |                     |

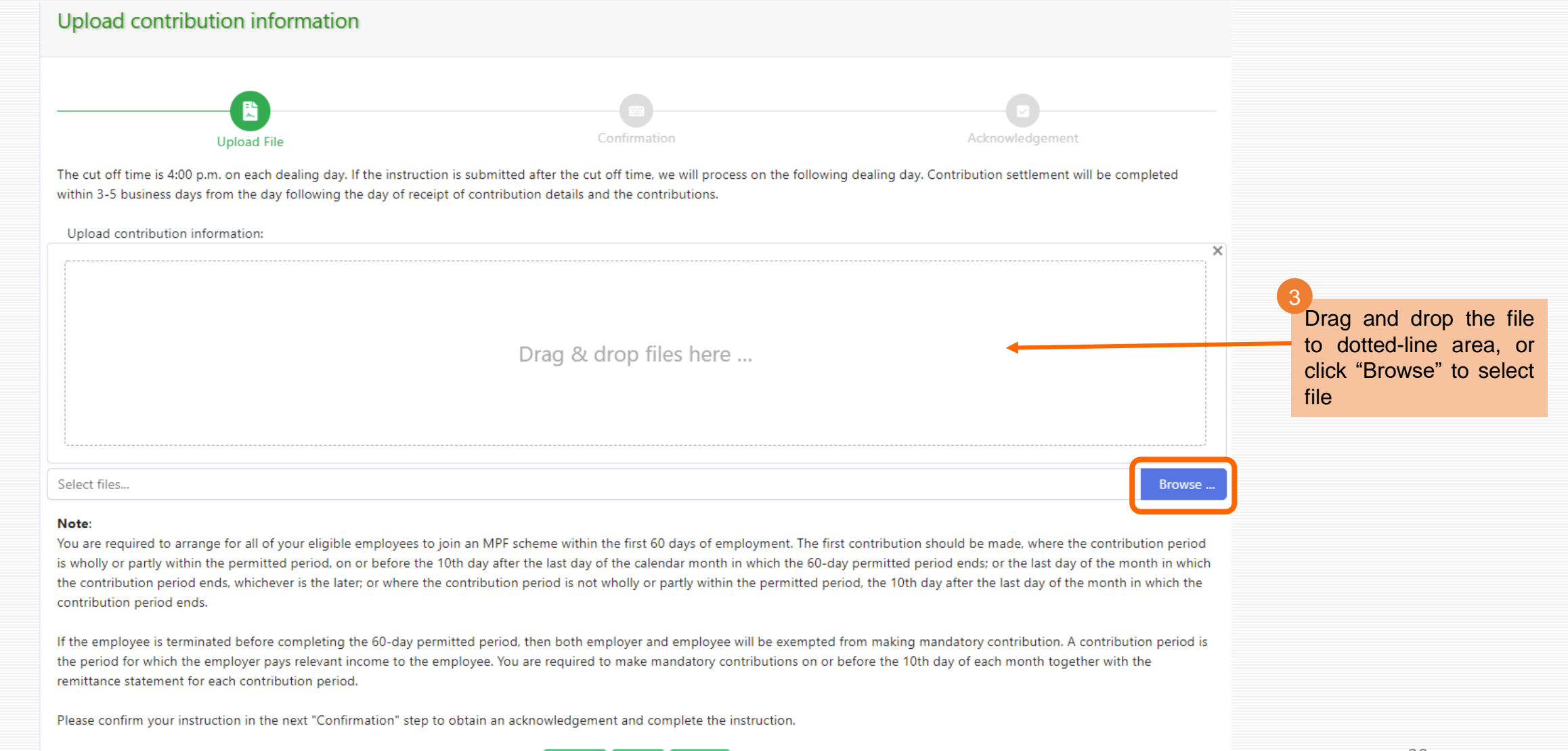

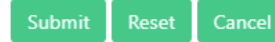

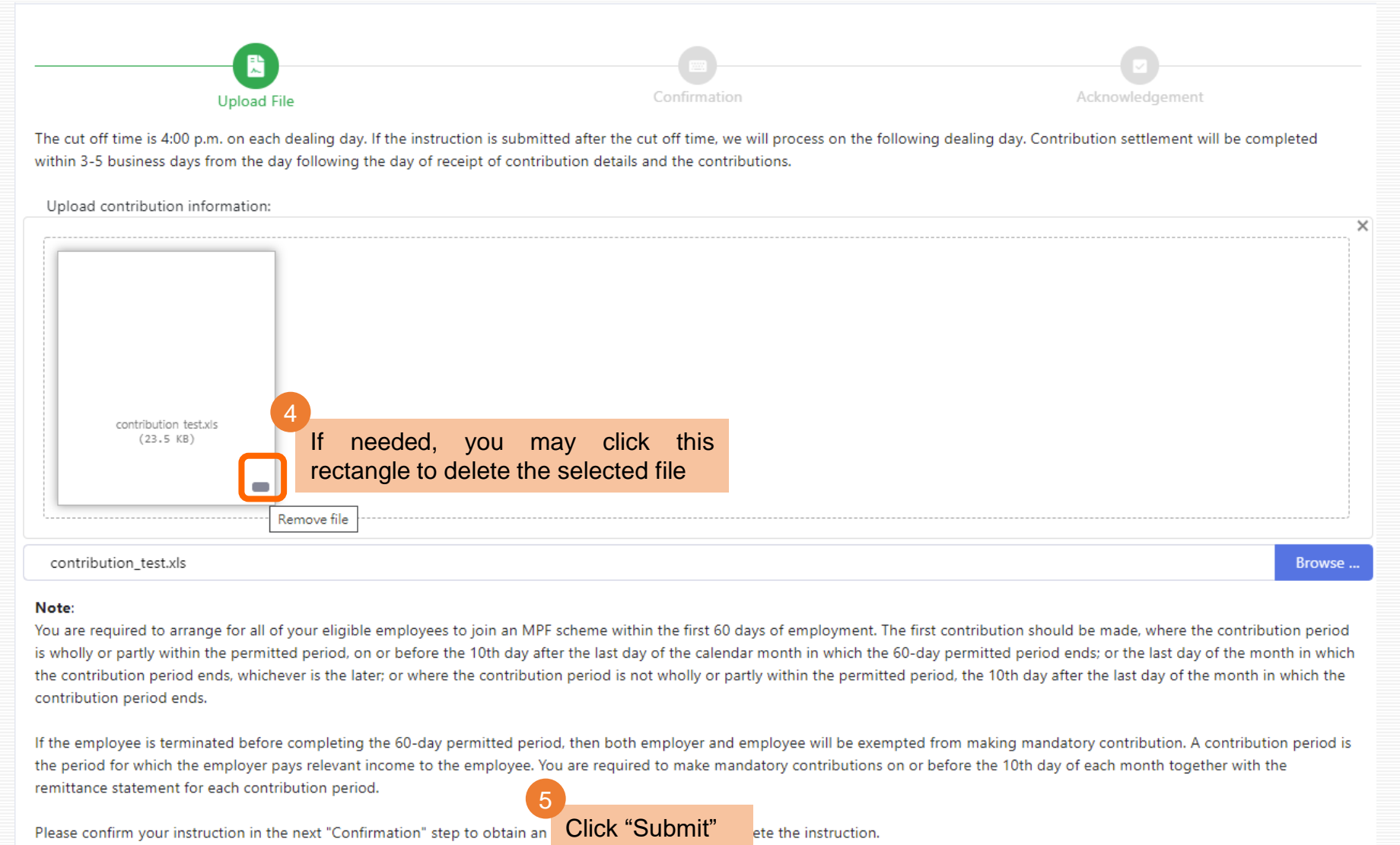

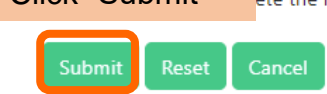

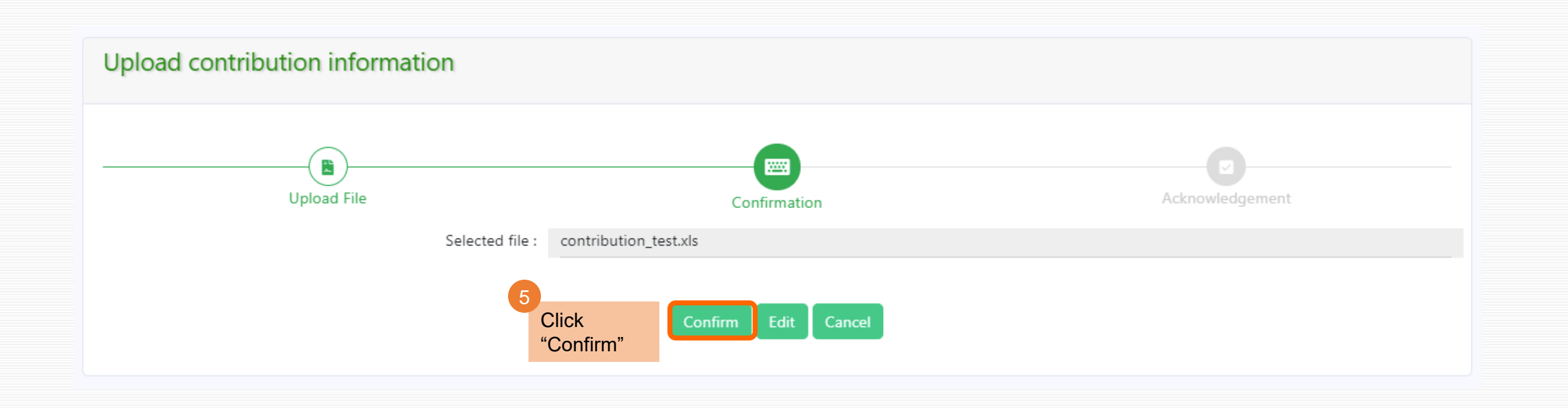

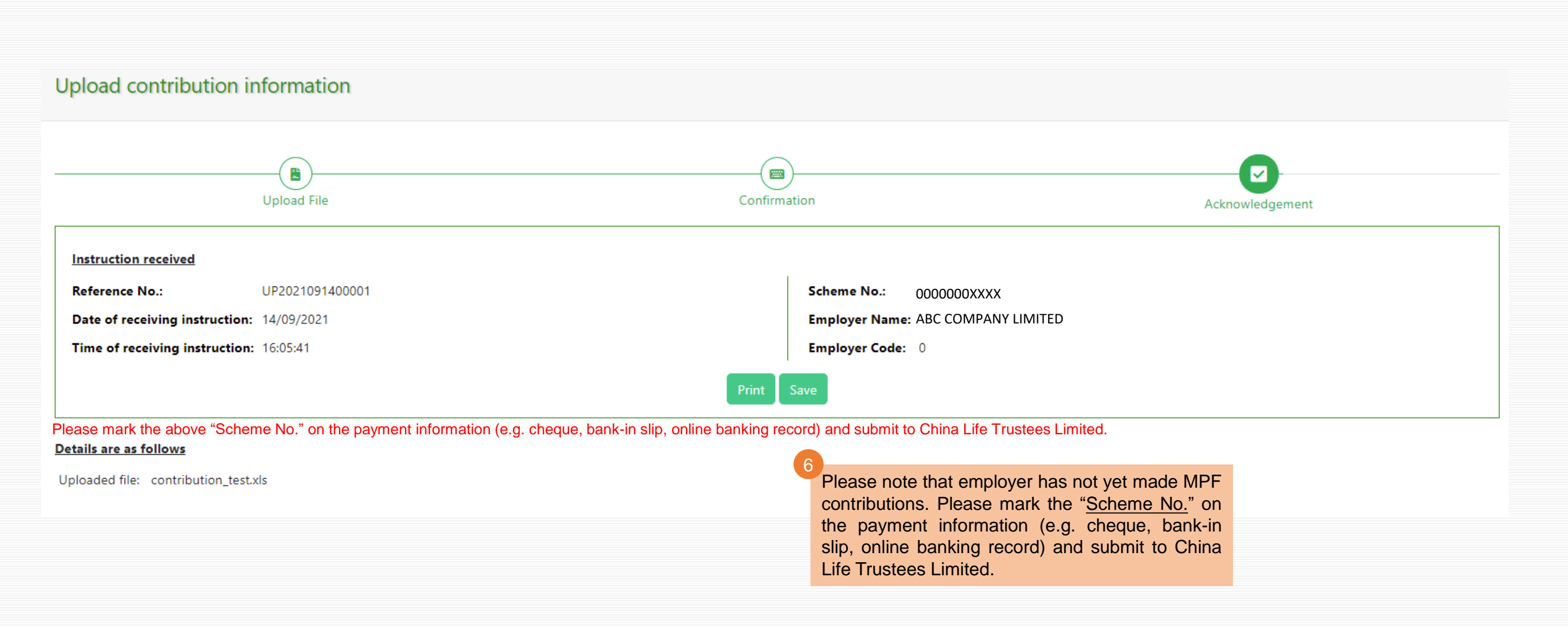